# Go to Your Events Page

Log in to your website and navigate to your events page. On the page there is a new event webform either above or below the calendars. It will look something like this.

|                                                 |                                                       | Date                                                                                               | 8 2                                              | 013/                                      | 06/1                                                  | 0 \$                            |                                                                                                    |                                 |                                        |                                             |                                        |                                        |                                                                                 |                                                                                 |  |
|-------------------------------------------------|-------------------------------------------------------|----------------------------------------------------------------------------------------------------|--------------------------------------------------|-------------------------------------------|-------------------------------------------------------|---------------------------------|----------------------------------------------------------------------------------------------------|---------------------------------|----------------------------------------|---------------------------------------------|----------------------------------------|----------------------------------------|---------------------------------------------------------------------------------|---------------------------------------------------------------------------------|--|
|                                                 | Su                                                    | ubpag                                                                                              | • 🗹                                              |                                           |                                                       |                                 |                                                                                                    |                                 |                                        |                                             | _                                      |                                        |                                                                                 |                                                                                 |  |
|                                                 | He                                                    | adlin                                                                                              |                                                  |                                           |                                                       |                                 |                                                                                                    |                                 |                                        |                                             |                                        |                                        |                                                                                 |                                                                                 |  |
|                                                 |                                                       | Autho                                                                                              | r Cr                                             | iss                                       |                                                       |                                 |                                                                                                    |                                 | 1                                      |                                             |                                        |                                        |                                                                                 |                                                                                 |  |
| Enter<br>« Februa                               | r coo<br>ary 2                                        | <b>de 45</b>                                                                                       | 8<br>Octo                                        | ber 20                                    | 13 »                                                  | ost                             | Re                                                                                                 | set                             | 1                                      |                                             |                                        |                                        |                                                                                 |                                                                                 |  |
| Enter<br>« Februa                               | r coo<br>ary 2                                        | <b>de 45</b>                                                                                       | 8<br>Octol                                       | ber 20<br>une 20                          | 13 »                                                  | ost                             | ) Re                                                                                               | set                             |                                        | J                                           | uly 20                                 | 13                                     |                                                                                 |                                                                                 |  |
| Enter<br>« Februa<br>Sa                         | r cod<br>ary 2<br>un                                  | de 45<br>2013 ·<br>Mon                                                                             | 8<br>Octol<br>Ju<br>Tue                          | ber 20<br>une 20<br>Wed                   | 13 »<br>13<br>Thu                                     | Fri                             | ) (Re                                                                                              | set                             | Mon                                    | J                                           | uly 20<br>Wed                          | 13<br>Thu                              | Fri                                                                             | Sat                                                                             |  |
| Enter<br>« Februa<br>Sa                         | ary 2                                                 | de 45                                                                                              | 8<br>Octol<br>Ji<br>Tue                          | ber 20<br>une 20<br>Wed                   | 13 »<br>13<br>Thu                                     | Fri                             | Sat<br>01 <sup>2</sup>                                                                             | Sun                             | Mon<br>01 <sup>?</sup>                 | Ji<br>Tue<br>02?                            | uly 20<br>Wed                          | 13<br>Thu<br>04?                       | Fri                                                                             | Sat                                                                             |  |
| Enter<br>« Februa<br>Si<br>0.2                  | ary 2                                                 | de 45<br>2013 ·<br>Mon                                                                             | 8<br>Octol<br>Ju<br>Tue                          | ber 20<br>une 20<br>Wed<br>05?            | 13 »<br>13<br>Thu<br>06 <sup>?</sup>                  | Fri<br>07?                      | Sat<br>01?<br>08?                                                                                  | Sun<br>07.2                     | Mon<br>01?<br>08?                      | J<br>Tue<br>02?<br>09?                      | Wed                                    | 13<br>Thu<br>04?<br>11?                | Fri<br>0.5?<br>1.2?                                                             | Sat<br>06?<br>13?                                                               |  |
| Enter<br>« Februa<br>Su<br>Off<br>Off           | r cod<br>ary 2<br>un<br>2?<br>9?                      | de 45<br>2013 -<br>Mon<br>03 <sup>?</sup><br>10 <sup>?</sup>                                       | B<br>Octo<br>Ju<br>Tue<br>04?                    | ber 20<br>une 20<br>Wed<br>05?<br>12?     | P<br>13 »<br>13<br>Thu<br>06?<br>13?                  | Fri<br>07?<br>14?               | Sat<br>01?<br>08?<br>15?                                                                           | Sun<br>07?<br>14?               | Mon<br>01?<br>08?<br>15?               | J<br>Tue<br>02?<br>09?<br>16?               | Wed<br>03?<br>10?<br>17?               | 13<br>Thu<br>04?<br>11?<br>18?         | Fri<br>05?<br>12?<br>19?                                                        | Sat<br>06?<br>13?<br>20?                                                        |  |
| Enter<br>« Februa<br>Sa<br>Q2<br>Q3<br>Q1<br>Q1 | r cod<br>ary 2<br>un<br>2?<br>9?<br>6?                | de 45<br>2013 ·<br>Mon<br>03?<br>10?<br>17?                                                        | 8 Coctol<br>Ju<br>Tue<br>04?<br>11?<br>18?       | ber 20<br>Wed<br>05?<br>12?<br>19?        | 13 »<br>13 »<br>13<br>Thu<br>06?<br>13?<br>20?        | Fri<br>07?<br>14?<br>21?        | Sat<br>01?<br>08?<br>15?<br>22?                                                                    | Sun<br>0??<br>14?<br>21?        | Mon<br>01?<br>08?<br>15?<br>22?        | J<br>Tue<br>02?<br>09?<br>16?<br>23?        | Wed<br>03?<br>10?<br>17?<br>24?        | 13<br>Thu<br>04?<br>111?<br>18?<br>25? | Fri<br>05 <sup>?</sup><br>12 <sup>?</sup><br>19 <sup>?</sup><br>26 <sup>?</sup> | Sat<br>06?<br>13?<br>20?<br>27?                                                 |  |
| Enter<br>« Februa<br>0:<br>0:<br>1:<br>2:       | r coo<br>ary 2<br>uun<br>2?<br>9?<br>6?<br>3?         | de 45<br>2013 -<br>Mon<br>03 <sup>?</sup><br>10 <sup>?</sup><br>17 <sup>?</sup><br>24 <sup>?</sup> | 8 Octo<br>Ju<br>Tue<br>04?<br>11?<br>18?<br>25?  | ber 20<br>Wed<br>05?<br>12?<br>19?<br>26? | 13 »<br>13 »<br>13<br>Thu<br>06?<br>13?<br>20?<br>27? | Fri<br>07?<br>14?<br>21?<br>28? | Sat<br>01?<br>08?<br>15?<br>22?<br>29?                                                             | Sun<br>07?<br>14?<br>21?<br>28? | Mon<br>01?<br>08?<br>15?<br>22?<br>29? | J<br>Tue<br>02?<br>09?<br>16?<br>23?<br>30? | Wed<br>03?<br>10?<br>17?<br>24?<br>31? | 13<br>Thu<br>04?<br>111?<br>18?<br>25? | Fri<br>05?<br>12?<br>19?<br>26?                                                 | Sat<br>06 <sup>2</sup><br>13 <sup>2</sup><br>20 <sup>2</sup><br>27 <sup>2</sup> |  |
| Enter<br>« Februs<br>Si<br>01<br>11<br>22<br>31 | r coo<br>ary 2<br>ary 2<br>2?<br>9?<br>6?<br>3?<br>0? | de 45<br>2013 ·<br>Mon<br>03?<br>10?<br>17?<br>24?                                                 | 8 Octob<br>Ju<br>Tue<br>04?<br>11?<br>18?<br>25? | ber 20<br>Wed<br>05?<br>12?<br>19?<br>26? | 13 »<br>13 »<br>13<br>Thu<br>06?<br>13?<br>20?<br>27? | Fri<br>07?<br>14?<br>21?<br>28? | Sat<br>01 <sup>2</sup><br>08 <sup>2</sup><br>15 <sup>2</sup><br>22 <sup>2</sup><br>29 <sup>2</sup> | Sun<br>07?<br>14?<br>21?<br>28? | Mon<br>01?<br>08?<br>15?<br>22?<br>29? | J<br>Tue<br>02?<br>09?<br>16?<br>23?<br>30? | Wed<br>03?<br>10?<br>17?<br>24?<br>31? | 13<br>Thu<br>04?<br>111?<br>18?<br>25? | Fri<br>05?<br>12?<br>19?<br>26?                                                 | Sat<br>06 <sup>2</sup><br>13 <sup>2</sup><br>20 <sup>2</sup><br>27 <sup>2</sup> |  |

### (Optional) Navigate to the Correct Calendars

The only dates you can select are ones on the tabular calendars you're viewing, so click to advance the calendar if needed. Then select the date of your event on the new event form.

| June 2013       |             |             |             |     |             |             |             | July 2013   |                 |             |                 |             |             |
|-----------------|-------------|-------------|-------------|-----|-------------|-------------|-------------|-------------|-----------------|-------------|-----------------|-------------|-------------|
| Sun             | Mon         | Tue         | Wed         | Thu | Fri         | Sat         | Sun         | Mon         | Tue             | Wed         | Thu             | Fri         | Sat         |
|                 |             |             |             |     |             | <u>01</u> ? |             | <u>01</u> ? | <u>02</u> ?     | <u>03</u> ? | <u>04</u> ?     | <u>05</u> ? | 06?         |
| 02 <b>?</b>     | <u>03</u> ? | <u>04</u> ? | 05?         | 06? | <u>07</u> ? | <u>08</u> ? | 07?         | <u>08</u> ? | <u>09</u> ?     | <u>10</u> ? | <u>11</u> ?     | <u>12</u> ? | <u>13</u> ? |
| 09 <sup>°</sup> | <u>10</u> ? | <u>11</u> ? | <u>12</u> ? | 13? | <u>14</u> ? | <u>15</u> ? | <u>14</u> ? | <u>15</u> ? | 16?             | <u>17</u> ? | <u>18</u> ?     | <u>19</u> ? | 20?         |
| 16?             | <u>17</u> ? | <u>18</u> ? | <u>19</u> ? | 20? | 21?         | 22?         | 21?         | 22?         | 23?             | 24?         | 25 <sup>?</sup> | 26?         | 27?         |
| 23?             | 24?         | 25?         | 26?         | 27? | 28?         | 29?         | 28?         | 29?         | 30 <sup>°</sup> | <u>31</u> ? |                 |             |             |
| 30?             |             |             |             |     |             |             |             |             |                 | :           | :               | :           | :           |

# **Select the Date**

Using the "Date" drop-down, select the date of your event.

| Date           | 2013/06/10 \$ |
|----------------|---------------|
| Subpage        |               |
| Headline       |               |
| Story          |               |
| Author         | Criss         |
| Enter code 458 | Post Reset    |

#### Give the Page a Unique Name

The "headline" field actually becomes part of the name of the document file/page on the website. If you have 10 of the same event on the same day, each needs a unique Headline. If they're on different days, this won't matter. So you can add a "Board Meeting" on the 4th Thursday of every month, but if you need "Yoga Class" 6 times in a day, they all need a unique identifier - for example "Sun Salutation", "Hatha Yoga Class for Beginners" and "Expert Yoga".

You don't have to overthink this one, it's mostly for the computer world, not for your human visitors.

| Post a new story for | selected date  |
|----------------------|----------------|
| Date                 | 2013/06/10 \$  |
| Subpage              |                |
| Headline             | Sun Salutation |
| Story                |                |
|                      |                |
| Author               | Criss          |
| Enter code 458       | Post Reset     |
| « February 2013 · (  | Databer 2013 » |

### Add the Title of your Event

Next is the part for humans. Use the (:title:) tag to give a human-understandable title for the event. In the example where there are 6 yoga classes a day, adding the time would be helpful. For most events, don't add the time to the event title.

| Date           | 2013/06/10 \$                  |
|----------------|--------------------------------|
| Subpage        |                                |
| Headline       | Sun Salutation                 |
| Story          | (:title 7am - Sun Salutation:) |
|                |                                |
|                |                                |
|                |                                |
| Author         | Criss                          |
| Enter code 458 | Post Reset                     |

#### **List Event Details**

Now make sure you add all the event details. Answer people's questions, such as:

What time? Where is it? How do I get there (map or directions)? Is there a fee involved (paypal button)? Is there a Facebook event page to go with the event?

What is the event? Why would I want to go? What type of people will be there? Do I have to bring anything special? Is there anything I need to know about the event?

| Post a new story for | selected date                                                                                                    |
|----------------------|----------------------------------------------------------------------------------------------------|
| ,,                   |                                                                                                    |
| Date                 | 2013/06/10 \$                                                                                                    |
| Subpage              |                                                                                                    |
| Headline             | Sun Salutation                                                                                                    |
| Story                | (:title 7am - Sun Salutation:)<br>From 7am to 7:30am. Free for everyone. We meet in the Solar<br>Lounge. Please be quiet when you enter. |
|                      |                                                                                                    |
| Author               | Criss                                                                                                    |
| Enter code 458       | Post Reset                                                                                                    |
| « February 2013 · C  | October 2013 »                                                                                                    |

# Submit the Event

If you have an "Enter code ###" then make sure to enter the code in the box before submitting. When you're ready, click "Post" and wait for the page to come back.

| Post a new story for | selected date                                                                                          |
|----------------------|----------------------------------------------------------------------------------------------------|
| Date                 | 2013/06/10 🛟                                                                                           |
| Subpage              | $\mathbf{M}$                                                                                           |
| Headline             | Sun Salutation                                                                                         |
| Story                | (:title 7am - Sun Salutation:)                                                                         |
|                      | From 7am to 7:30am. Free for everyone. We meet in the Solar<br>Lounge. Please be quiet when you enter. |
| Author               | Criss                                                                                                  |
| Enter code 458       | 458 Post Reset                                                                                         |
| « February 2013 · C  | October 2013 »                                                                                         |

### **Check your Event Page**

When the page is done reloading, scroll down to your list of Upcoming Events and the new event should be listed there. You can click on the link, and go to the event page or open it in a new tab to make sure you're happy with how it came out. Now it's a normal page, and can be edited like any other page in your website.

| Sun Mon Tue Wed Thu Fri Sat Sun Mon Tue Wed Thu Fri Sa                                                                                                    |    |
|----------------------------------------------------------------------------------------------------|----|
|                                                                                                    | at |
| 01? 01? 02? 03? 04? 05? 06                                                                                                    | ?  |
| 02° 03° 04° 05° 06° 07° 08° 07° 08° 09° 10° 11° 12° 13                                                                                                    | ?  |
| <u>09</u> ? 10 11? 12? 13? 14? 15? <u>14</u> ? 15? <u>16</u> ? 17? 18? 19? 20                                                                                                    | ?  |
| <u>16</u> ° <u>17</u> ° <u>18</u> ° <u>19</u> ° <u>20</u> ° <u>21</u> ° <u>22</u> ° <u>21</u> ° <u>22</u> ° <u>23</u> ° <u>24</u> ° <u>25</u> ° <u>26</u> ° <u>27</u>                                                                                                    | ?  |
| 23° 24° 25° 26° 27° 28° 29° 28° 29° 30° 31°                                                                                                    |    |
| <u>30</u> ?                                                                                                    |    |
| August 2013 September 2013                                                                                                    |    |
| Sun Mon Tue Wed Thu Fri Sat Sun Mon Tue Wed Thu Fri Sa                                                                                                    | at |
| <u>01</u> <sup>?</sup> 02 <sup>?</sup> 03 <sup>?</sup> 01 <sup>?</sup> 02 <sup>?</sup> 03 <sup>?</sup> 04 <sup>?</sup> 05 <sup>?</sup> 06 <sup>?</sup> 07                                                                                                    | ?  |
| <u>04<sup>2</sup> 05<sup>2</sup> 06<sup>2</sup> 07<sup>2</sup> 08<sup>2</sup> 09<sup>2</sup> 10<sup>2</sup> 08<sup>2</sup> 09<sup>2</sup> 10<sup>2</sup> 11<sup>2</sup> 12<sup>2</sup> 13<sup>2</sup> 14</u>                                                                                                    | 2  |
| <u>11<sup>°</sup></u> <u>12<sup>°</sup></u> <u>13<sup>°</sup></u> <u>14<sup>°</sup></u> <u>15<sup>°</sup></u> <u>16<sup>°</sup></u> <u>17<sup>°</sup></u> <u>15<sup>°</sup></u> <u>16<sup>°</sup></u> <u>17<sup>°</sup></u> <u>18<sup>°</sup></u> <u>19<sup>°</sup></u> <u>20<sup>°</sup></u> <u>21</u>              | ?  |
| <u>18</u> <sup>2</sup> <u>19</u> <sup>2</sup> <u>20</u> <sup>2</sup> <u>21</u> <sup>2</sup> <u>22</u> <sup>2</sup> <u>23</u> <sup>2</sup> <u>24</u> <sup>2</sup> <u>22</u> <sup>2</sup> <u>23</u> <sup>2</sup> <u>24</u> <sup>2</sup> <u>25</u> <sup>2</sup> <u>26</u> <sup>2</sup> <u>27</u> <sup>2</sup> <u>28</u> | ?  |
| 25 <sup>°</sup> 26 <sup>°</sup> 27 <sup>°</sup> 28 <sup>°</sup> 29 <sup>°</sup> 30 <sup>°</sup> 31 <sup>°</sup> 29 <sup>°</sup> 30 <sup>°</sup>                                                                                                    |    |